## MEDIFE A.C. : Instructivo para el cierre de recetas y presentación

La presentación de MEDIFE A.C. debe realizarse con la emisión de un resumen General de Presentación, este resumen se puede generar una vez carradas las caratulas que se van a presentar. El proceso en su totalidad es el siguiente:

1- Se debe acceder a "Cierre de Presentación" y luego hacer un clic en "Cierre de recetas", paso seguido se selecciona el Convenio y el plan y se hace un clic en "Consultar"

| <b>Colegio de Farmacéuticos</b><br>de la Provincia de Buenos Aires |              |                        | Usuario:<br><u>Nuevo Us</u> | <u>uario Online</u> | Farmacia:<br><u>Ayuda Online</u> | GLN:               | <u>Salir</u><br>enos <u>Ayuda</u> |
|--------------------------------------------------------------------|--------------|------------------------|-----------------------------|---------------------|----------------------------------|--------------------|-----------------------------------|
| MESADE AYUDA                                                       | 081          | 033                    | 3 4                         | 133                 | VALI                             | <b>D A C I Ó N</b> | ONLIN                             |
| VALIDACIÓN → CIERRE DE PRESENTACIÓN → CO<br>Cierre de Presentación | onsultas 🗸   | PEDIDOS A DE           | ROGUERÍAS 🗸                 | SIAFAR ∀            | CONSULTA DE RECETAS              | PAMI IOMA MEPPES   | TRAZABILIDAD                      |
| Convenio:<br>Medife A.C.                                           | Plar<br>Plan | n:<br>nes Varios Rta.N | /ledife Of./Part            |                     | Consultar                        | Listar Todo        |                                   |

2- El sistema le mostrara la siguiente pantalla y se debe hacer clic en "Ver"

| Colegio de Farmacéuticos<br>de la Provincia de Buenos Aires                                 | Usuario:<br><u>Nuevo Usuario Online</u> | Farmacia: <u>Ayuda Online</u> | GLN: <u>Salir</u><br><u>Contactenos</u> <u>Ayuda</u> |
|---------------------------------------------------------------------------------------------|-----------------------------------------|-------------------------------|------------------------------------------------------|
| MESADE AYUDA 0810 333                                                                       | 4133                                    | VALI                          | DACIÓN ONLIN                                         |
| VALIDACIÓN 👻 CIERRE DE PRESENTACIÓN 👻 CONSULTAS 👻 PEDIDOS A DROGU<br>Cierre de Presentación | ERÍAS ¥ SIAFAR ¥ CO                     | DNSULTA DE RECETAS I          | PAMI IOMA MEPPES TRAZABILIDAD                        |
| Convenio:<br>Medife A.C.                                                                    | Of./Part. ▼                             | Consultar                     | Listar Todo                                          |
| Resultados                                                                                  |                                         |                               |                                                      |
| 🕼 🕼 <mark>1 de 1</mark> 🥹 🥴 10 🔻                                                            |                                         |                               |                                                      |
| Convenio / Plan                                                                             | Cant. Rec.                              | Monto                         |                                                      |
| Planes Varios Rta.Medife Of./Part.                                                          | 6                                       | 4961.94                       | Ver Ver Cierres                                      |
| <b>3 3 3 3 3 3 3 3 3 3</b>                                                                  |                                         |                               |                                                      |

3- Luego hay que seleccionar las fechas y hacer un clic en "Disponibles", en este momento el sistema mostrara todas las recetas disponibles para lo cual habrá que seleccionar las recetas que se van a presentar para incluirlas en cada caratula. Luego se hace un clic en el botón "Realizar Cierre"

| ( Earthand |             |                                                                      |                                                                                                    |                 |                                                      |                                         |                                        |                                    |               |
|------------|-------------|----------------------------------------------------------------------|----------------------------------------------------------------------------------------------------|-----------------|------------------------------------------------------|-----------------------------------------|----------------------------------------|------------------------------------|---------------|
| Fecha      | Desde:      | 01/07/2020                                                           | Fecha Hasta: 13/08/                                                                                              | 2020            | Dis                                                  | ponibles                                | Retenidas                              |                                    |               |
| Resultados | 1 0 0       | 100 🔻                                                                |                                                                                                    |                 |                                                      |                                         |                                        |                                    |               |
| Selección  | Orden       | Cod. Valid. Otros                                                    | Plan                                                                                                    | Serie-NroReceta | Dispensa                                             | imp. Total                              | Imp. Afil                              | Imp. Os.                           | Estad         |
|            | 1           | 20200721115539573100                                                 | Medife A.C./Planes Varios                                                                                        | 0               | 21/07/2020                                           | 591.26                                  | 354.76                                 | 236.50                             |               |
|            | 2           | 20200724144322291100                                                 | Medife A.C./Planes Varios                                                                                        | 0               | 24/07/2020                                           | 1577.08                                 | 946.25                                 | 630.83                             |               |
|            | 3           | 20200803182212245200                                                 | Medife A.C./Planes Varios                                                                                        | D               | 03/08/2020                                           | 4326.59                                 | 2595.95                                | 1730.64                            |               |
|            | 4           | 20200805162217837200                                                 | Medife A.C./Planes Varios                                                                                        | 0               | 05/08/2020                                           | 695.79                                  | 417.47                                 | 278.32                             |               |
|            |             | 000000404400000000000                                                | Medife A C /Planes Varios                                                                                        | 0               | 10/08/2020                                           | 3183.07                                 | 1909.84                                | 1273.23                            |               |
|            | 5           | 20200810110023806200                                                 | modile A.O.A Idilea Vallus                                                                                       |                 |                                                      |                                         |                                        |                                    |               |
|            | 2<br>3<br>4 | 20200724144322291100<br>20200803182212245200<br>20200805162217837200 | Medife A.C./Planes Varios<br>Medife A.C./Planes Varios<br>Medife A.C./Planes Varios<br>Medife A.C./Planes Varios | 0               | 24/0//2020<br>03/08/2020<br>05/08/2020<br>10/08/2020 | 1577.08<br>4326.59<br>695.79<br>3183.07 | 946.25<br>2595.95<br>417.47<br>1909.84 | 630.8<br>1730.6<br>278.3<br>1273.2 | 3<br>i4<br>i2 |

4- Luego confirma cerrar el lote como se muestra en la página siguiente

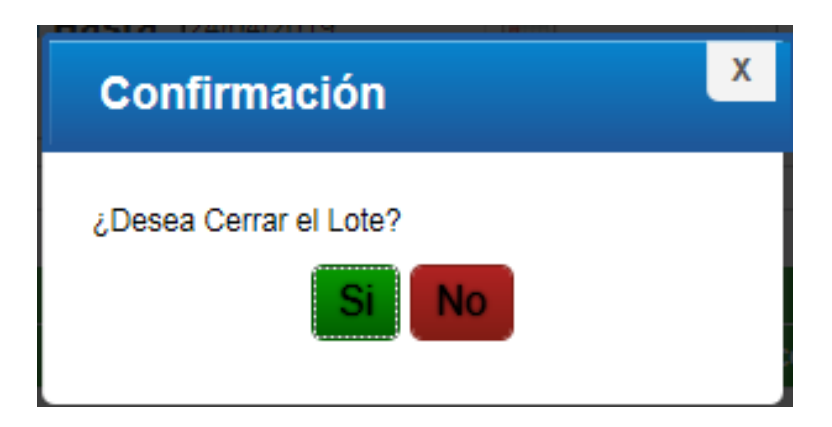

5- Una vez cerradas todas las caratulas que se van a presentar se debe proceder a imprimir las mismas. Se debe ir a CONSULTAS → CARATULAS y se selecciona la Obra social. En esta pantalla se puede observar el lote cerrado donde se puede imprimir la carátula.

| VALIDACIÓN 🗸        | CIERRE DE PRESENTACIÓ    | N 🗸 CONSULTAS 🗸 | PEDIDOS A DROGUERÍ           | AS 🗸 SIAFAR 🗸 | CONSULTA D | E RECETAS PAMI | IOMA MEPPES | TRAZABILIDA     |
|---------------------|--------------------------|-----------------|------------------------------|---------------|------------|----------------|-------------|-----------------|
| Consulta de (       | Cierres de Caratulas     |                 |                              |               |            |                |             |                 |
| Fecha:<br>13/08/202 | 0                        |                 | n <b>venio:</b><br>dife A.C. | T             | В          | uscar          |             |                 |
| Resultados          |                          |                 |                              |               |            |                |             |                 |
|                     |                          |                 |                              |               |            |                |             |                 |
| Impri               | mir Cancelar             |                 |                              |               |            |                |             |                 |
|                     |                          |                 |                              |               |            |                |             |                 |
| 🕲 🔇 1 de 1          | <b>10 10</b> 20 <b>1</b> |                 |                              |               |            |                |             |                 |
| Nro. Carátul        | a Nro. Lote Ext.         | Plan            | Fecha                        | Cant. Recetas | Imp. Total | Imp. OS.       | Tipo Fact.  |                 |
| 33659229            | 43251890                 | Planes Varios   | 30/07/2020                   | 2             | 2168.34    | 867.33         |             | Imprimir        |
| 33657967            | 43248979                 | Planes Varios   | 29/07/2020                   | 2             | 2168.34    | 867.33         |             | <u>Imprimir</u> |
| 33657935            | 43174987                 | Planes Varios   | 29/07/2020                   | 4             | 4908.71    | 3452.04        |             | Imprimir        |
| 33619281            |                          | Planes Varios   | 21/07/2020                   | 4             | 4908.71    | 3452.04        | Sin Validar | Imprimir Anular |
| 33526454            |                          | Planes Varios   | 22/06/2020                   | 3             | 6209.73    | 2483.90        | Sin Validar | Imprimir Anular |
| 33526421            | 42993454                 | Planes Varios   | 18/06/2020                   | 3             | 6209.73    | 2483.90        |             | <u>Imprimir</u> |
| <u>33061817</u>     |                          | Planes Varios   | 21/01/2020                   | 6             | 9708.35    | 9708.35        | Sin Validar | Imprimir Anular |
| <u>33061805</u>     |                          | Planes Varios   | 21/01/2020                   | 4             | 9527.63    | 3811.04        | Sin Validar | Imprimir Anular |
| <u>32957147</u>     |                          | Planes Varios   | 19/12/2019                   | 4             | 4366.23    | 4366.23        | Sin Validar | Imprimir Anular |
| 32957144            |                          | Planes Varios   | 19/12/2019                   | 13            | 12081.86   | 4832.74        | Sin Validar | Imprimir Anular |

6- Presionando "imprimir carátula" se podrá observar la siguiente imagen ( caratula de terceros )

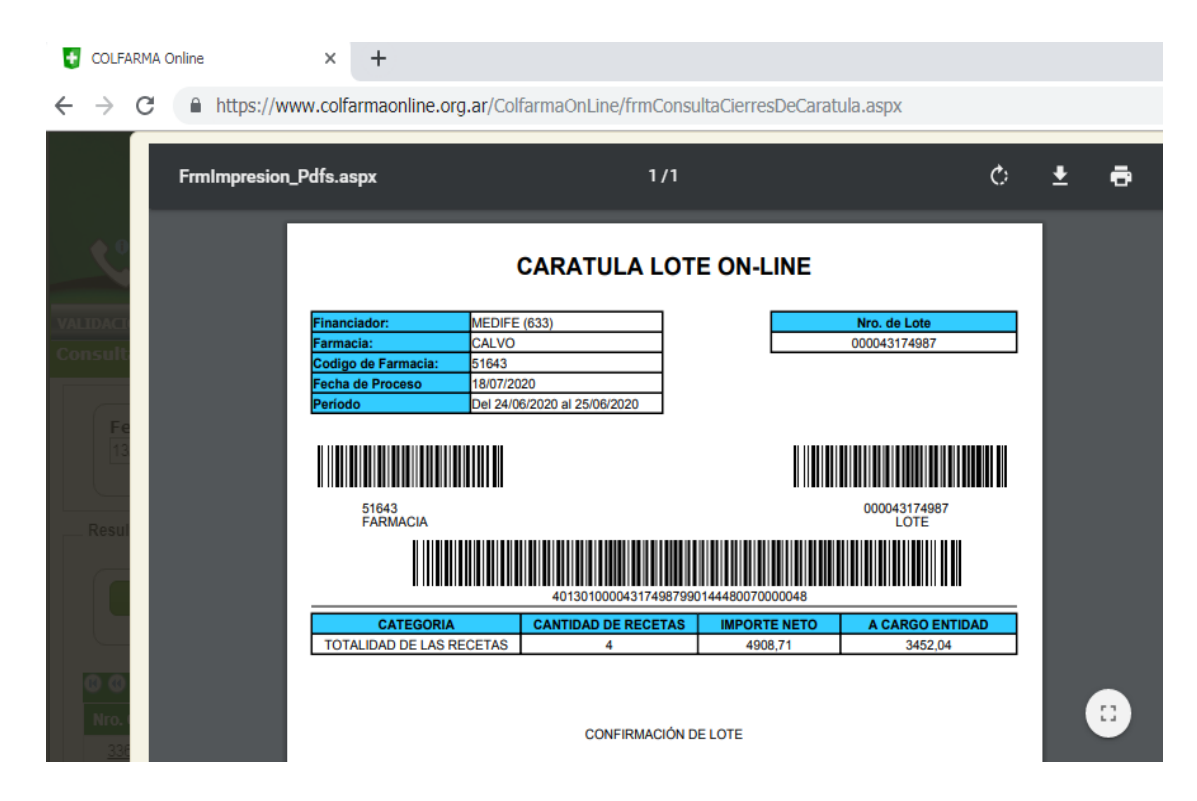

7-Se debe generar el Resumen: Cierre de Presentación  $\rightarrow$  Generación resumenes  $\rightarrow$  Resumen de caratulas de terceros (validadas)  $\rightarrow$  Se selecciona Medife A.C. y luego hacer clic en traer datos.

| Coleg<br>de la      | <b>gio de Farmacéuticos</b><br>Provincia de Buenos Aires |                     |              | Usuario:<br>Nuevo Usuario | Fai<br><u>Online</u> | macia:<br><u>Ayuda Online</u> | GLN:<br>Con | <u>Salir</u><br>tactenos Ayuda |
|---------------------|----------------------------------------------------------|---------------------|--------------|---------------------------|----------------------|-------------------------------|-------------|--------------------------------|
| MESA<br>LUNES A VII | DEAYUDA<br>IRNES DE 8:45 A 20:30 HS.                     | 0810                | <b>3 3 3</b> | 4133                      | 3<br>r y consu       | VALI                          |             | N O N L I N                    |
| Lista de Carátulas  | s Disponibles Para Ge                                    | nerar Resumene      | 25           |                           |                      |                               |             |                                |
| Resument            | es Colegio                                               | Resumer             | n de Caratu  | las Terceros              | (Validada            | 5)                            |             |                                |
|                     | Conveni                                                  | o: Medife A.C.      | T            | Traer Datos               | Traer Car            | atulas Manuales               |             |                                |
| Nro.de Car.         | Nro. de Car.Terc.                                        | <u>Conv. / Plan</u> | Fecha        | Cant.Rec.                 | Imp.Os.              | Imp. Total                    | Tipo Fact.  | Selección                      |
| 33657935            | 43174987                                                 | Medife A.C.         | 29/07/2020   | 4                         | 3.452,04             | 4.908,71                      |             |                                |
|                     |                                                          | Im                  | primir       | Confirma Resur            | nen                  |                               |             |                                |

8-Confirmar el Resumen  $\rightarrow$  Aceptar.

| MESA                                       | io de Farmacéuticos<br>Provincia de Buenos Aire<br>DE AYUD<br>RNES DE 8:45 A 20:30 H | www.colfarmaonlin<br>¿Confirma Generacion      | e.org.ar dice<br>de Resumen?       | Ace                          | ptar Car                 | nline<br>Icelar L I | GLN:<br><u>Con</u><br>D A C I Ó | tactenos Ay  |
|--------------------------------------------|--------------------------------------------------------------------------------------|------------------------------------------------|------------------------------------|------------------------------|--------------------------|---------------------|---------------------------------|--------------|
| ACIÓN 👻 CIERI<br>de Carátulas<br>OResumene | RE DE PRESENTACIÓN V CO<br>Disponibles Para Ge<br>es Colegio                         | ONSULTAS ♀ PEDI<br>nerar Resumence<br>©Resumer | DOS A DROGUE<br>25<br>n de Caratul | RÍAS ✓ SIAFAI<br>as Terceros | R v CONSUI<br>(Validadas | TA DE RECETAS       | PAMI IOMA MER                   | PPES TRAZABI |
|                                            | Conveni                                                                              | o: Medife A.C.                                 | ¥                                  | Traer Datos                  | Traer Car                | atulas Manuales     |                                 |              |
| Nro.de Car.                                | Nro. de Car. Terc.                                                                   | <u>Conv. / Plan</u>                            | Fecha                              | Cant.Rec.                    | Imp.Os.                  | Imp. Total          | Tipo Fact.                      | Selecció     |
| 33657935                                   | 43174987                                                                             | Medife A.C.                                    | 29/07/2020                         | 4                            | 3.452,04                 | 4.908,71            |                                 |              |
| 33657935                                   | 43174987                                                                             | Medife A.C.                                    | 29/07/2020                         | 4                            | 3.452,04                 | 4.908,71            |                                 |              |

9-El Sistema arroja el N° de Resumen / ACEPTAR

| Co<br>de<br>M E S<br>ALIDACIÓN V CII<br>ista de Carátul | legio de Farmacéuticos<br>la Provincia de Buenos Ai<br>A , D E , A Y U D<br>A , VIIEN ES DE S A 20.30<br>erre de presentación y<br>as Disponibles Para | es<br>A. 0810333<br>CONSULTAS - PEDIDOS A DROC<br>Generar Resumenes | Usuario:<br><u>Nuevo Us</u><br><b>4 1</b><br>GUERÍAS v | suario Online<br><b>33</b><br>STAFAR y IO | Farmacia<br><u>Ayud</u><br>V<br>MA MEPPES | G<br>a Online<br>A L I D<br>TRAZABILID | LN:<br><u>Conta</u><br>A C I Ó N | Salir<br>ctenos Ayuda<br>V O N L I N |
|---------------------------------------------------------|----------------------------------------------------------------------------------------------------|---------------------------------------------------------------------|--------------------------------------------------------|-------------------------------------------|-------------------------------------------|----------------------------------------|----------------------------------|--------------------------------------|
| OResume                                                 | nes Colegio                                                                                                    | Resumen de Cara                                                     | tulas Terce                                            | eros (Valida                              | adas)                                     |                                        |                                  |                                      |
|                                                         |                                                                                                    | Convenio: Medife A.C                                                |                                                        | Traer D                                   | Datos                                     |                                        |                                  |                                      |
| Nro.de Car.                                             | Nro. de Car.Terc.                                                                                                    | Conv. / Plan                                                        | Fecha                                                  | Cant.Rec.                                 | Imp.Os.                                   | Imp.Total                              | Tipo Fact.                       | Selección                            |
| 32147135                                                | 38954156                                                                                                    | Medife A.C.                                                         | 24/04/2019                                             | 4                                         | 3.799,29                                  | 5.427,56                               |                                  |                                      |
| Resumen Nro.: 3                                         | 743398                                                                                                    | Mensaje de página w                                                 | 2 <b>b</b><br>Ido el Resumen f                         | F<br>Vro: 3743398<br>Aceptar              | ×                                         |                                        |                                  |                                      |

10-Imprimir Resumen: Este se deberá presentar junto a las recetas.

| RESUMEN GENE        | ERAL FRESE                                                  | NIACION                                             |                                                                    |                                                                                |
|---------------------|-------------------------------------------------------------|-----------------------------------------------------|--------------------------------------------------------------------|--------------------------------------------------------------------------------|
| Financiador:        | Medife A.C.                                                 |                                                     | Id Prese                                                           | ntación Nro Presentacion                                                       |
| Formacia            |                                                             |                                                     | 1108(*                                                             | 000008682730                                                                   |
| Codigo de Earmacia: |                                                             |                                                     |                                                                    |                                                                                |
| Fecha de Proceso    | 24/04/2019                                                  |                                                     |                                                                    |                                                                                |
|                     |                                                             |                                                     |                                                                    |                                                                                |
|                     |                                                             |                                                     |                                                                    |                                                                                |
| FARMACIA            |                                                             |                                                     |                                                                    |                                                                                |
|                     |                                                             |                                                     |                                                                    |                                                                                |
|                     |                                                             | Domic                                               |                                                                    |                                                                                |
|                     | CALLE                                                       | DOMIC                                               |                                                                    | COD. POSTAL                                                                    |
|                     | CALLE                                                       | Domic<br>E/NRO.                                     |                                                                    | COD. POSTAL<br>1900                                                            |
|                     | CALLE                                                       | Domic<br>E/NRO.                                     |                                                                    | COD. POSTAL<br>1900<br>VINCIA                                                  |
|                     | CALLE<br>LOCALIDAD<br>LA PLATA                              | Domic<br>E/NRO.                                     |                                                                    | COD. POSTAL<br>1900<br>VINCIA<br>DS AIRES                                      |
|                     | CALLE<br>LOCALIDAD<br>LA PLATA                              | Domic<br>Z/NRO.                                     |                                                                    | COD. POSTAL<br>1900<br>VINCIA<br>SS AIRES                                      |
|                     | CALLE<br>LOCALIDAD<br>LA PLATA                              | DOMIC<br>E/NRO.<br>RX ON                            |                                                                    | COD. POSTAL<br>1900<br>VINCIA<br>DS AIRES<br>DRTES                             |
|                     | CALLE<br>CALLE<br>LOCALIDAD<br>LA PLATA<br>CA<br>LOTES      | DOMIC<br>E/NRO.<br>RX ON<br>ANTIDAD<br>RECETAS      | CILIO<br>PRO<br>BUENC<br>LINE<br>IMPORTE 100 %                     | COD. POSTAL<br>1900<br>VINCIA<br>DS AIRES<br>DRTES<br>A/C INSTITUTO            |
| RECETAS 70          | CALLE<br>CALLE<br>LOCALIDAD<br>LA PLATA<br>CA<br>LOTES<br>1 | DOMIC<br>E/NRO.<br>RX ON<br>ANTIDAD<br>RECETAS<br>4 | CILIO<br>CILIO<br>PRO<br>BUENC<br>LINE<br>IMPORTE 100 %<br>5427.56 | COD. POSTAL<br>1900<br>VINCIA<br>DS AIRES<br>DRTES<br>A/C INSTITUTO<br>3799.29 |